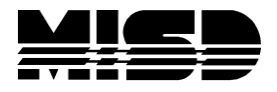

MISD PowerSchool Document

## Mass Enrolling Students into Class

Use the Mass Enroll group function to enroll a group of students into the same course and section at the same time.

- Select a group of students on the Start Page. Elementary schools would typically select a grade level.
- From the functions drop-down menu, select either **Mass Enroll** or **Select Students by Hand**.

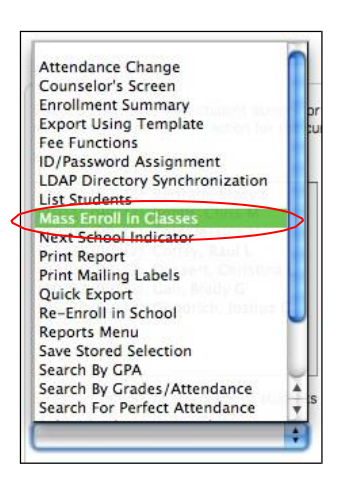

• If using **Select Students by Hand**, choose either a group of students using the "Shift" key, or random individual students using the "Command" key (Ctrl).

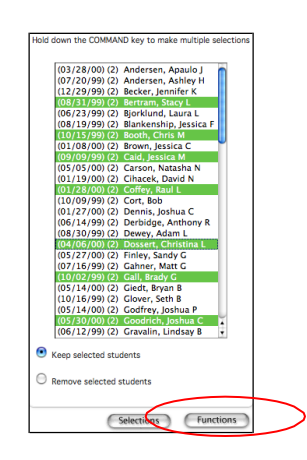

• Click on Functions and select Mass Enroll from the functions menu.

Always make sure you have the correct number of students selected. Make selections to filter by and Search or use Quick Enroll by entering the Course.Section number and select Enroll

In the example below we have selected 2 students to mass enroll. We are filtering on Period 2 and Search which produced a list of the available classes in period 2. Select the Course Name to enroll the students into that class. If you already know the course and section you want to enroll the students in you can key that in **Quick Enroll** 

| Mass Enroll |                                                      |             |                 |             |       |                        |          |              |        |            |  |  |  |  |  |
|-------------|------------------------------------------------------|-------------|-----------------|-------------|-------|------------------------|----------|--------------|--------|------------|--|--|--|--|--|
| Enr         | Enroll currently selected 2 students into a section: |             |                 |             |       |                        |          |              |        |            |  |  |  |  |  |
| Fi          | Filter By                                            |             |                 |             |       |                        |          | Quick Enroll |        |            |  |  |  |  |  |
| Pe          | Period 2 V Term All                                  |             | All 💙           | Teacher All |       | Cou                    |          | rse.Section  |        |            |  |  |  |  |  |
| Da          | Day All 💙 Grade All 🌱                                |             | Credit Type All |             |       |                        | Enroll > |              |        |            |  |  |  |  |  |
| Co          | Course Show only classes with available seats Search |             |                 |             |       |                        |          |              |        |            |  |  |  |  |  |
|             |                                                      |             |                 |             |       |                        |          |              |        |            |  |  |  |  |  |
|             | Crs.Sec *                                            | Course Name | Note            | Expression  | Term  | Teacher                | Grade    | Credit Type  | Cr Hrs | Enrollment |  |  |  |  |  |
| N           | IAT1100.2                                            | Algebra     |                 | 2(A-B)      | S1    | Kook, Steve M          | 0        | MAT          | 1.0    | 0/24       |  |  |  |  |  |
| A           | RT9.2                                                | Art         |                 | 2(B)        | S1    | Brachemyer,<br>Dan     | 0        | ART          | 0.5    | 0/30       |  |  |  |  |  |
| A           | RT9.3                                                | Art         |                 | 2(B)        | S2    | Brachemyer,<br>Dan     | 0        | ART          | 0.5    | 29/30      |  |  |  |  |  |
| 1           | 8001.1                                               | Band        |                 | 1-4(A-B)    | 12-13 | Bean, Ben              | 0        | MU           | 0.5    | 0          |  |  |  |  |  |
| S           | CI1000.2                                             | Biology     |                 | 2(A-B)      | S2    | Wright, Scott T        | 0        | SCI          | 1.0    | 21/22      |  |  |  |  |  |
| s           | CI1000.7                                             | Biology     |                 | 2(A-B)      | S1    | Oram,<br>Christopher Y | 0        | SCI          | 1.0    | 0/22       |  |  |  |  |  |
| S           | CI3100.2                                             | Botany      |                 | 2(A-B)      | S1    | Sheen, Brian T         | 0        | SCI          | 1.0    | 1/22       |  |  |  |  |  |
| S           | CI3100.3                                             | Botany      |                 | 2(A-B)      | S2    | Sheen, Brian T         | 0        | SCI          | 1.0    | 17/22      |  |  |  |  |  |
|             |                                                      | Chamber     |                 |             |       |                        |          |              |        |            |  |  |  |  |  |

If you use the Filter and search, a list will be displayed at the bottom of the page. You simply select the class (blue link) that you want to enroll the students in. On the Mass Enroll Preview page select Edit Date and key in the first day the students will be in class. If everything is correct, select Enroll Students. You can also Enroll Students and Reschedule which will enroll the students in this class and take you back to the Mass Enroll page where you can mass enroll this group of students into another class.

| Mass Enro        | oll Preview     | Date              |                          |      |                 |                |                |  |  |
|------------------|-----------------|-------------------|--------------------------|------|-----------------|----------------|----------------|--|--|
| Section Summary: |                 |                   |                          |      |                 |                |                |  |  |
| Course Name      | Course Number   | Section           | Term                     | Fees | Pending Enr     | ollment Count  | Class Status   |  |  |
| Art              | ART9            | 1                 | Semester 2               | No   | 23/30           |                | Section found  |  |  |
| Student Enr      | ollment Summary | :                 |                          |      |                 |                |                |  |  |
| Student Numbe    | er Stu          | dent Name         |                          | Act  | ion             |                |                |  |  |
| 1066             |                 | Zabel, Colton Ann |                          |      | oll in ART9.1 o |                |                |  |  |
| 20027            |                 | Zacharia, Ben     |                          |      | oll in ART9.1 o |                |                |  |  |
|                  |                 |                   | <ul> <li>Back</li> </ul> | k En | roll Students   | Enroll Student | s and Reschedu |  |  |